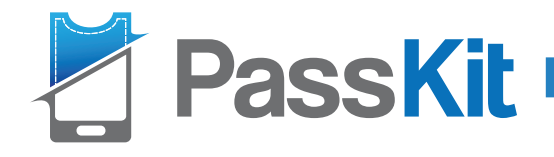

#### Installation Guide For Apple- Passbook Users

Simply do the following on your mobile device:

# **STEP 1**

Go to the pass link (https://pass.is/4kNYr2)

OR Scan the QR code

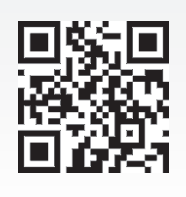

## **STEP 2**

Enter your name

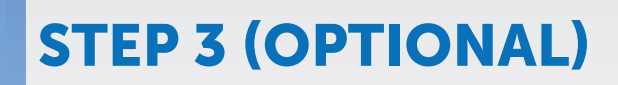

Enter your email address for recovery purpose (ie. If you want to install this pass on multiple devices, or want to be able to reinstall it)

#### **STEP 4**

Tap "Add to Passbook"

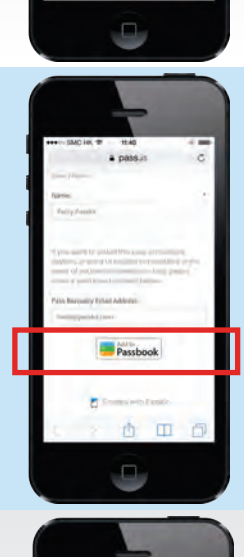

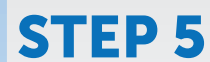

Tap "Add" on the top right corner to get your personalized pass and add to Passbook

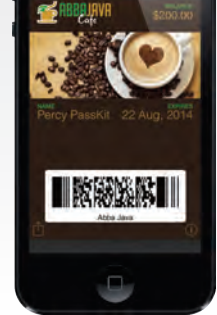

### **STEP 6 (OPTIONAL)**

Open Passbook and you'll see the pass

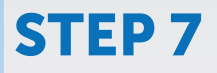

When you walk pass Abba Java, your pass will appear on the lockscreen. One swipe, show your digital pass and enjoy mobile wallet benefits!

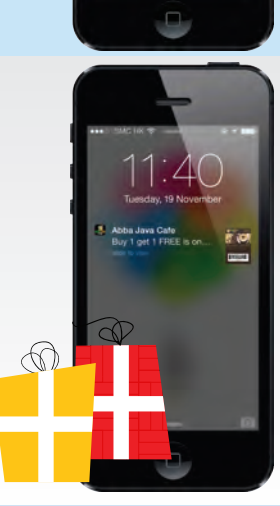